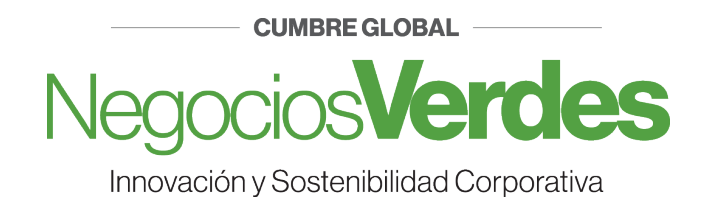

## **INSTRUCCIONES PARA REALIZAR PAGO**

1.

Ingrese al siguiente link:

http://csa.itesm.mx:8080/FichaDePagoCol/index.jsp

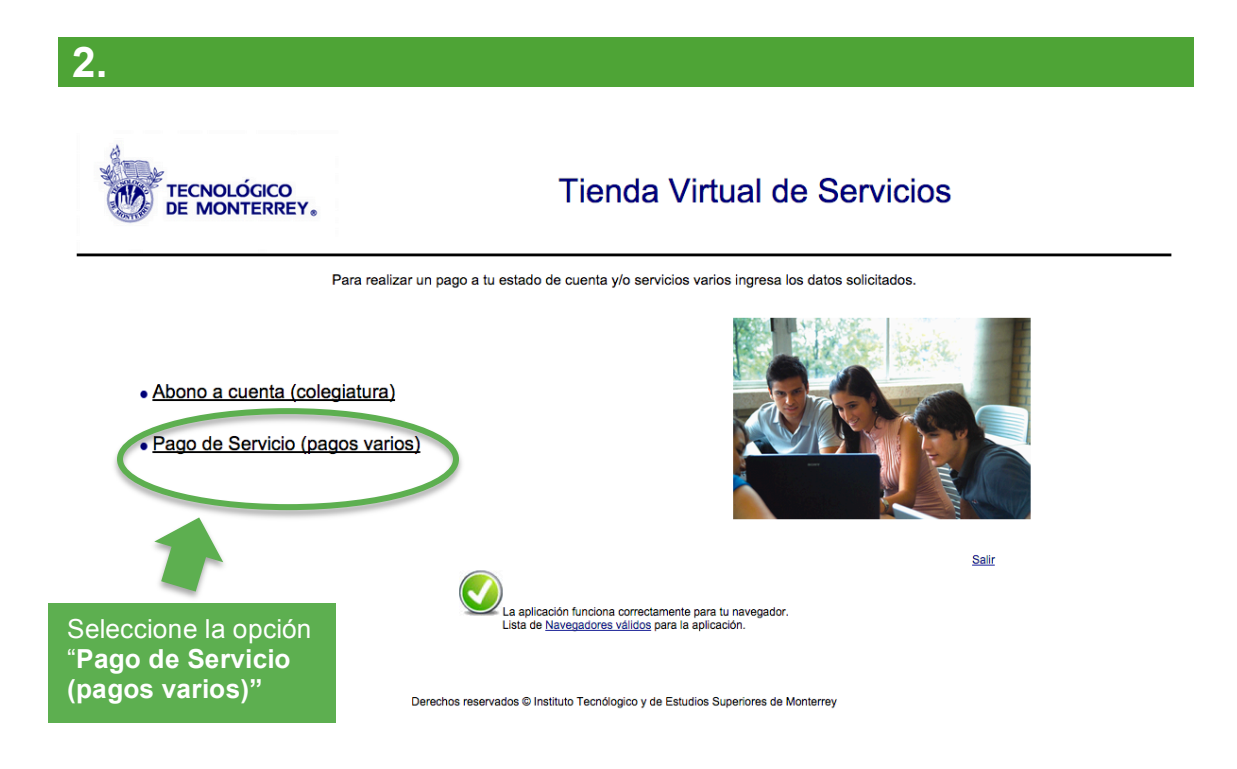

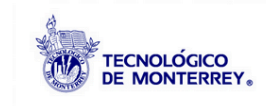

## Tienda Virtual de Servicios

## Pago de servicios (pagos varios)

Para generar tu ficha de pago individual o masiva ingresa los datos solicitados.

Matrícula, Nómina ó clave de acceso: Generar Tacias tu matrícula, nómina ó clave de acceso(ej. A#######. E#######. E####### 6 C######) para generar lóna de pago

Nombre: Juan Martínez Cruz Generar Si no tienes matrícula, nómina o clave de acceso, por favor, introduce tu nombre

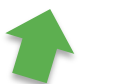

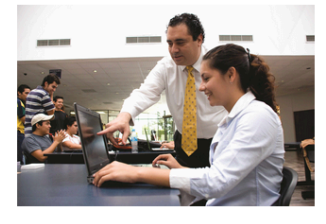

Regresar Salir

Teclee su <u>matrícula</u> en caso de ser alumno o <u>nombre</u> <u>completo</u> para adquirir una **entrada** general.

Derechos reservados © Instituto Tecnólogico y de Estudios Superiores de Monterrey

4.

**Tienda Virtual de Servicios** TECNOLÓGICO DE MONTERREY. Pago de servicios (pagos varios) Datos Generales para la Creación de la Ficha de Pago Identificador E00000000 Juan Martínez Cruz Nombre EBS Ciudad de México \$ Campus Servicios INVESTIGACION Concepto Cumbre Negocios Verdes Seleccione las siguientes opciones: Regresar Salir Campus: EBS Ciudad de México Servicios: INVESTIGACIÓN Concepto: Cumbre Negocios Verdes Derechos reservados © Instituto Tecnólogico y de Estudios Superiores de Monterrey

3.

Se abrirá un ventana emergente (pop-up), debe asegurarse de <u>desactivar el</u> <u>bloqueo de pop-ups</u>.

5.

|                                                                                                    | <b>Tianda ۱</b><br>Ficha Pago Vario<br>s <b>m.mx</b> :8080/FichaDePagoCol/Ficha_Vario_View_Sap.jsp                                         | /irtual da Conviaioa                                                                                               |  |
|----------------------------------------------------------------------------------------------------|----------------------------------------------------------------------------------------------------|----------------------------------------------------------------------------------------------------|--|
| Tienda Virtual de Servicios<br>TECNOLÓCICO<br>DE MONTERREY.<br>Convenios y Referencias Bancarias                                                                                                    |                                                                                                    |                                                                                                    |  |
|                                                                                                    | Identificador Nombre E00000000 Juan Martínez Cruz Concepto de pago: 7400029 - Cumbre Negocios Verdes                                       | Monto a pagar<br>\$ 3950 M.N                                                                                       |  |
|                                                                                                    | Banco Cuenta                                                                                                    | Referencia<br>Referencia:<br>All descentions a pagar:                                                              |  |
|                                                                                                    | Bancomer CONVENIO CIE: 688517                                                                                                    | <u>Concepto: 00Juan0Martinez0C</u><br>Referencia: Entrada general: \$3950<br>Estudiantes (80% de beca): \$790      |  |
|                                                                                                    | HSBC C TRANSACCIÓN: 5503 CLAVE                                                                                                    | 07474000291000000039<br>Referencia 1:<br>07474000291000000039<br>:: 7630<br>Referencia 2:<br>0.0Lian0Martínez/Cruz |  |
|                                                                                                    | Santander CONVENIO: 0996                                                                                                    | Referencia:<br>0747400029100000039                                                                                 |  |
| _                                                                                                    | Banamex<br>otayoup     CUENTA: 870-5160      Si usted requirer factura, tere un placo máximo de 5 clias hábiles posteriores a su pago para | Referencia:<br>07474000291000000039                                                                                |  |
| Se generará automáticamente su ficha de pago<br>que puede imprimir y realizar el pago en la<br>ventanilla del banco de su preferencia.<br>Para hacer el pago con tarjera de crédito haga<br>clic en el link: " <b>Pago en Línea</b> ". |                                                                                                    |                                                                                                    |  |
| 5.1<br>Para realizar el "Pago en Línea", siga los siguientes pasos:                                                                                                    |                                                                                                    |                                                                                                    |  |
| TECNOLÓGICO<br>DE MONTERREY.<br>Tienda Virtual de Servicios                                                                                                    |                                                                                                    |                                                                                                    |  |
|                                                                                                    | Tipo de Pago                                                                                                    |                                                                                                    |  |

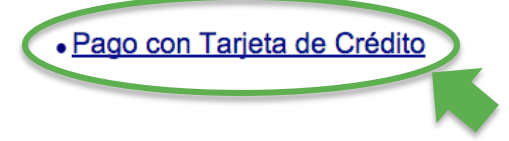

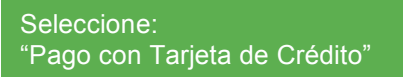

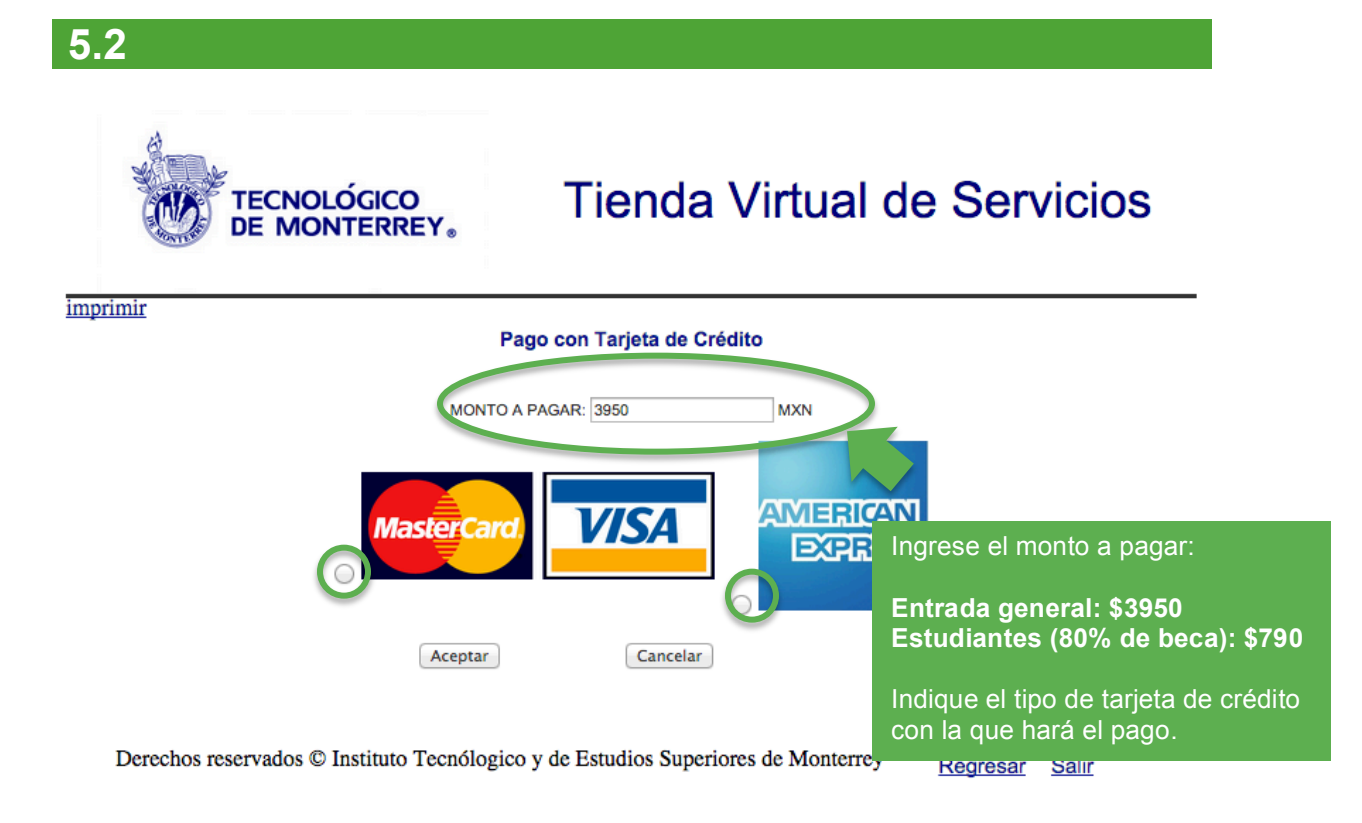

 5.3

 Imprimiz

 Descent and a su Tarjeta de Crédito (VISAMC) con la promoción Contado la cantidad de S 3950 MXN, ¿desea continuar?

 Imprimiz

 Descent ar Acceptar"

 Descento seservados © Instituto Tecnólogico y de Estudios Superiores de Monterry

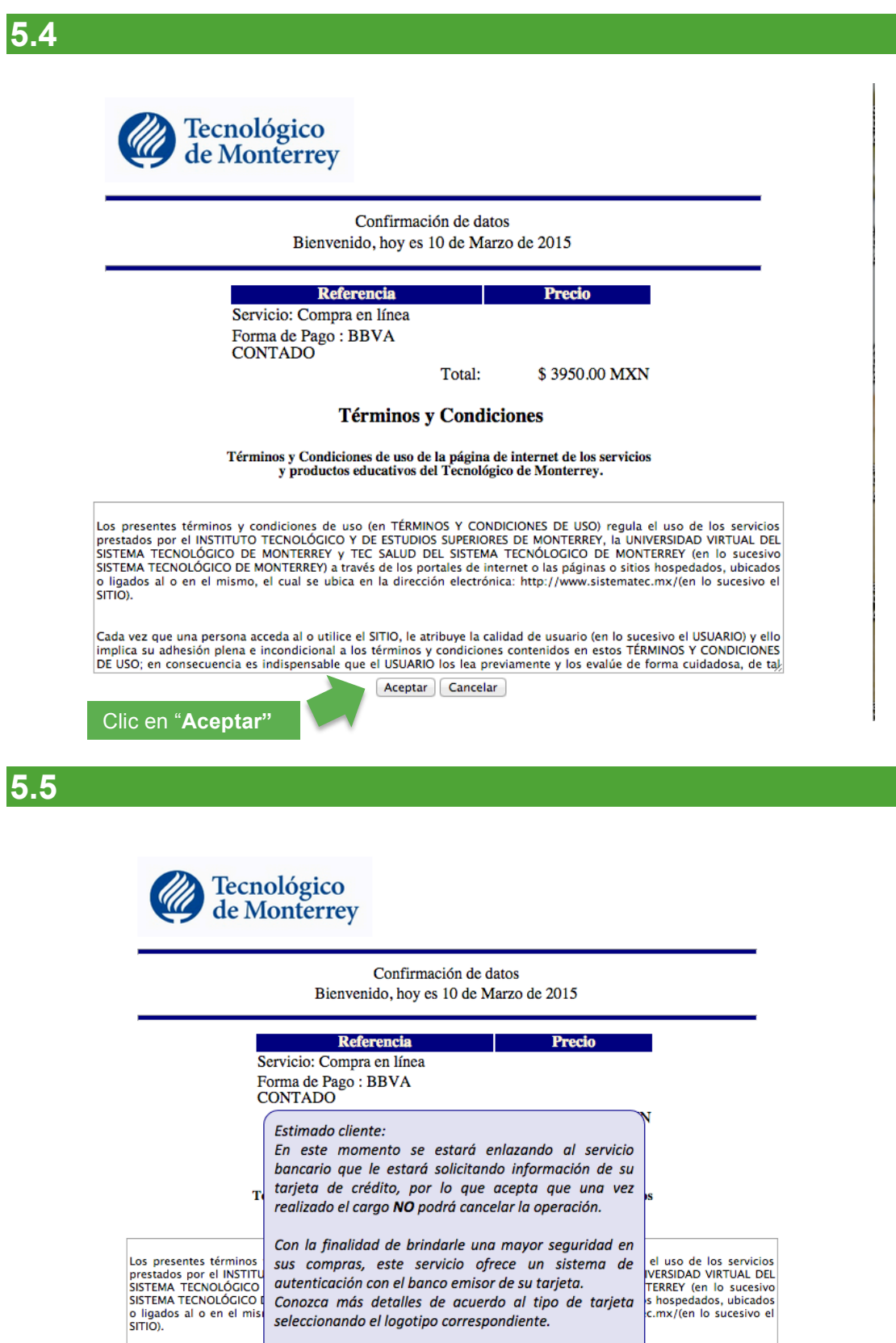

Continuar Regresar

MasterCard.

Verified by VISA

Clic en "Continuar"

Cada vez que una perso

cesivo el USUARIO) y ello RMINOS Y CONDICIONES forma cuidadosa, de ta<u>k</u>

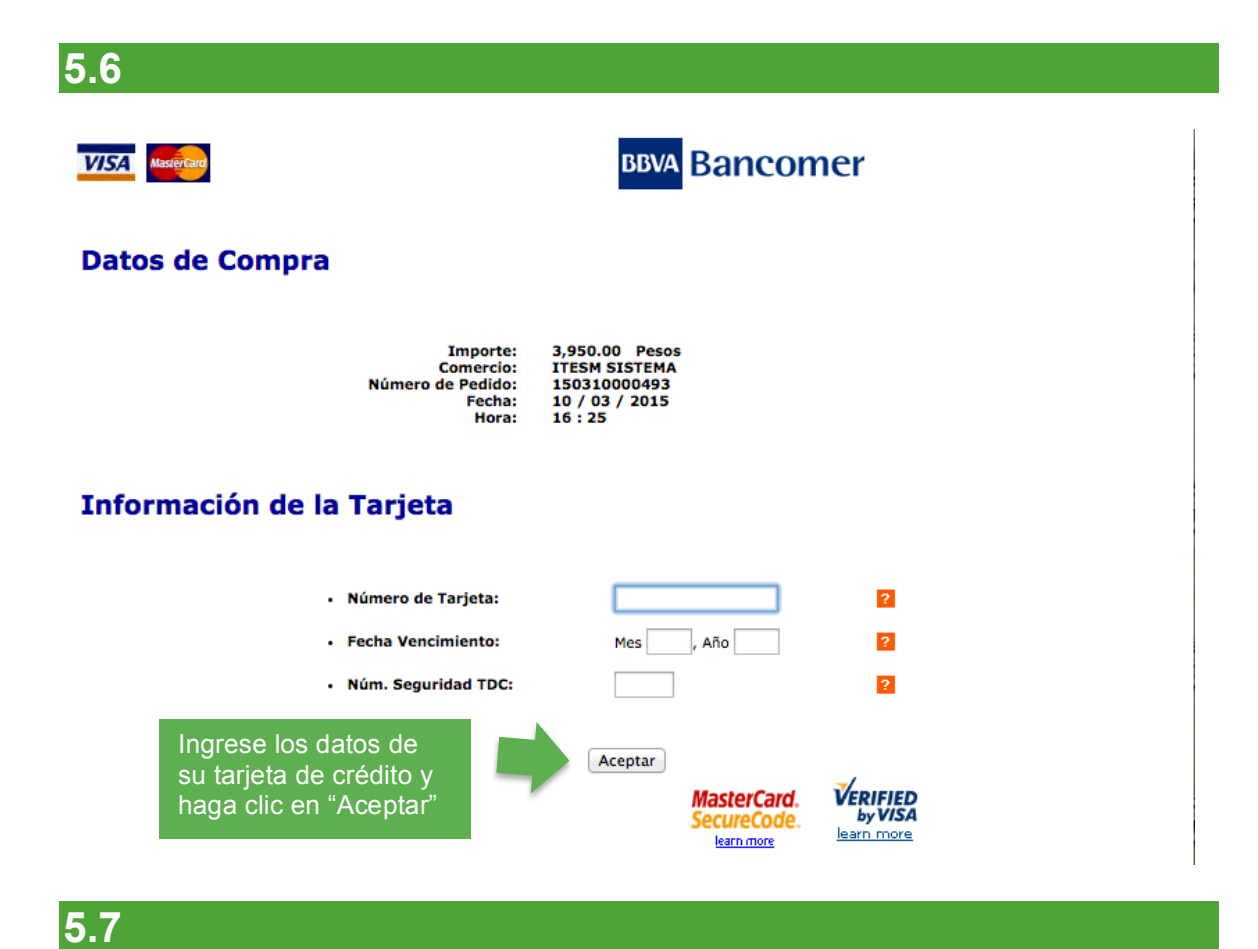

Recibo de la Compra

Importe: 3,950.00 Pesos **ITESM SISTEMA** Comercio: Código Comercio: 6751028 Terminal: 1 Número de pedido: 130826000311 Número de Tarjeta: \*\*\*\*\*\*\*\*\*\*4943 Fecha: 26 / 08 / 2013 Hora: 12:57 1234567 Descripción del producto:

Toda compra aprobada debe indicarse en el recibo.

Si aparecen las letras R ó D significa que fue Rechazado o Declinado el pago. Sugerimos revisar en la institución bancaria de la tarjeta con la que esta pagando.

## Operación autorizada con Código: 011364

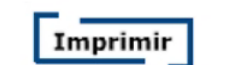

Cerrar